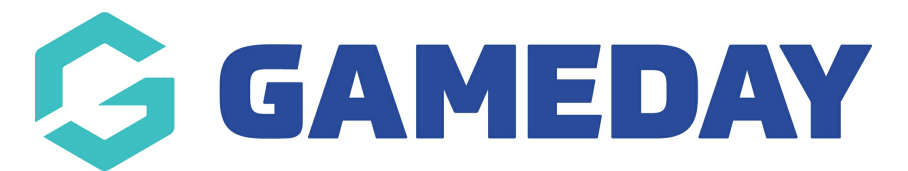

# How do I overwrite an existing Organisation ID rule?

Last Modified on 05/03/2024 9:27 am AEDT

GameDay administrators can overwrite existing Organisation ID rules with a new rule by following the steps below:

1. In the left-hand menu, click **My Organisation** > **SETTINGS** 

| 30       | SAMEDAY              |   |
|----------|----------------------|---|
| â        |                      |   |
| с.<br>С. | My Organisation      | • |
| Ore      |                      |   |
| Ad       | mins & Contacts      |   |
| My       | Hierarchy            |   |
| Se       | ttings               |   |
| \$       | Finances             | • |
| 288      | Members              | • |
| 8        | Membership Forms     | • |
| 0        | Products & Questions |   |
| ¶J÷      | Promotions           |   |
|          | Events               | * |
| Ċ        | Reports              |   |

2. Click on the ID MANAGEMENT tab

| Settings <sup>0</sup> |              |               |  |  |
|-----------------------|--------------|---------------|--|--|
| Seasons & Age Groups  | Member Types | ID Management |  |  |

## 3. Click the **ORGANISATION ID** tab

| Settings @           |                    |               |                                  |   |
|----------------------|--------------------|---------------|----------------------------------|---|
| Seasons & Age Groups | Member Types       | ID Management |                                  |   |
| Organisation ID      | Member ID Event ID |               |                                  |   |
| Create New Rule      |                    |               | Please Select 💌 🔍 Type to search | • |

#### 4. Click **CREATE NEW RULE**

| Settings <sup>Ø</sup> |                    |               |                                  |   |
|-----------------------|--------------------|---------------|----------------------------------|---|
| Seasons & Age Groups  | Member Types       | ID Management |                                  |   |
| Organisation ID       | Member ID Event ID |               |                                  |   |
| Create New Rule       |                    |               | Please Select 💌 🔍 Type to search | Þ |

5. Enter the information of the new rule, then click **CREATE NEW RULE** 

| Rule Name *         | Club IDs 202    | 4                   |
|---------------------|-----------------|---------------------|
| Prefix              | С               |                     |
| Suffix              | TR              |                     |
| Starting Number * 🕐 | 4000            |                     |
| Max Number (        | 8000            |                     |
| ID Min              |                 | ID Max              |
| C4000               | TR              | C8000TR             |
| Randor              | n ID Example: G | enerate a random ID |
|                     | C642            | <b>1TR</b>          |

Your new rule will be added to the database as an Inactive rule

| Seasons & Age Groups | Member Type  | s ID Mai | nagement        |            |                                  |           |
|----------------------|--------------|----------|-----------------|------------|----------------------------------|-----------|
| Organisation ID M    | ember ID Eve | nt ID    |                 |            |                                  |           |
| Create New Rule      |              |          |                 |            | Please Select 💌 🔍 Type to search | •         |
| Rule Name 🗢          | Prefix       | Suffix   | Starting Number | Max Number | Status                           | Action(s) |
| Club IDs 2024        | С            | TR       | 4000            | 8000       | Inactive                         | Edit 🗸    |
| Club IDs             | С            | TR       | 0001            | 9999       | Active                           | Edit      |

6. Click the **ACTIONS** arrow

| ttings 🛛                          |                 |        |                 |            |                                  |           |
|-----------------------------------|-----------------|--------|-----------------|------------|----------------------------------|-----------|
| Seasons & Age Groups              | Member Types    | ID Mar | nagement        |            |                                  |           |
| Organisation ID M                 | lember ID Event | ID     |                 |            |                                  |           |
| Create New Rule                   |                 |        |                 |            | Please Select 💌 🔍 Type to search | ¢         |
| Rule Name 🌲                       | Prefix          | Suffix | Starting Number | Max Number | Status                           | Action(s) |
| Club IDs 2024                     | С               | TR     | 4000            | 8000       | Inactive                         | Edit 🗸    |
| Club IDs                          | С               | TR     | 0001            | 9999       | Active                           | Edit      |
| Show 5 ×<br>Showing rows 1-2 of 2 |                 |        | ĸ               | 1 > >1     |                                  |           |

#### 7. Click **USE THIS RULE**

| ttings 🛛             |                 |        |                 |            |               |                   |
|----------------------|-----------------|--------|-----------------|------------|---------------|-------------------|
| Seasons & Age Groups | Member Types    | ID Man | agement         |            |               |                   |
| Organisation ID Me   | mber ID Event I | D      |                 |            | Please Select | ö                 |
| Rule Name 🗢          | Prefix          | Suffix | Starting Number | Max Number | Status        | Action(s)         |
| Club IDs 2024        | С               | TR     | 4000            | 8000       | Inactive      | Equip Use This Ru |
| Club IDs             | С               | TR     | 0001            | 9999       | Active        | Edit              |

8. A confirmation pop-up will appear and ask you how you would like to apply this rule for organisations:

**Update Rule Only** means that this new rule will only apply to new organisations created after this rule is active and it will not change existing Organisation IDs.

**Generate Historical IDs** will overwrite the existing Organisation IDs for those already created as well as use this rule when new organisations are created.

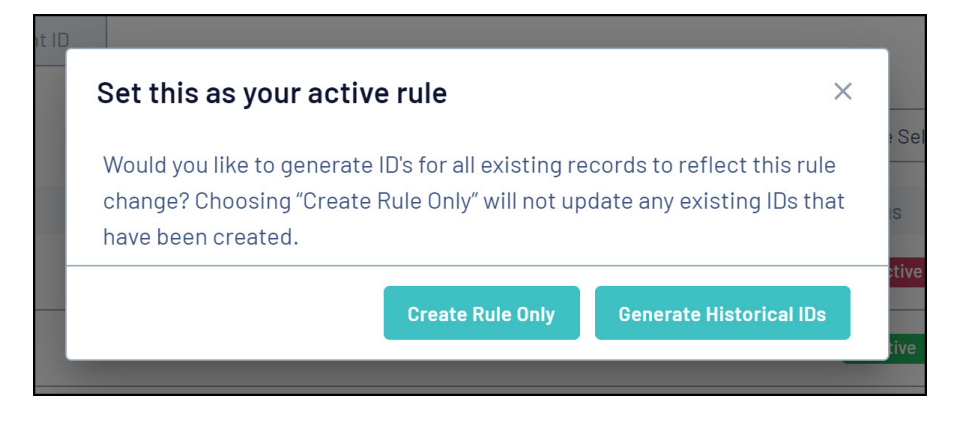

Once an option is selected, the Organisation IDs will begin allocating

## **Related Articles**